## *How to Check Location Availability for One Space for Multiple Weeks*

- West Virginia University: 📇 25Live Pro 😰 Create an Event Demo User 🚍 More Q So to : () two Q Quick Search ^ ¥ Find Available Location Your Starred Events Q I know WHEN my event should take place -- help me find a location! Search Events Your Starred Locations ~ OR Q BMRF-H 101 Biomedical Research Facility 101 - 101 Erma Search Locations C 1 Q lacktrian American American Am CAR-8 106 6 1 Q Carter Hall 106 📩 Search Organizations Create an Event HSN-H 1106 Health Scien 6 1 es North 1106 Q Your Starred Event Searches ~ SN-H 1901 6 1 Your Upcoming Events ^ 08GYN Conference Rooms \$ North 1901 (Fuku Health Scienc 2 Events In which you are the Requestor 📦 HSN-H 2116 2 Q Your Starred Location Searches ~ Health Sciences North 2116 Your Event Drafts ^ 9 7th floor \$ B HSS-H 7601 12 1 No Event Drafts in which you are the Scheduler Health Sciences South 7601 av rooms ☆ No Event Drafts in which you are the Requestor STA-D 47 图白 🤪 av rooms test \$ ury Hali 47 🔅 Class ¢ 🖶 See when these locations are availab 슈 🕥 hac av test 1.....
- 1. After logging into 25Live, click on the "Go To Search" Button tab.

2. On the "Search" page, find your space (by keyword and/or byselecting more search options). Hit "Go".

| West Virginia University.     |              | 🛱 25Live Pro 🛛 Create an Event Demo User 🗮 More |
|-------------------------------|--------------|-------------------------------------------------|
|                               | Select Objec | Notified seconds seconds                        |
| Oulck Search DB Advanced      |              |                                                 |
| Enter Locations Search        |              | × ③                                             |
| O mint Type - to use SeriesOL |              |                                                 |
| More Options                  |              | Result Save & Search                            |
| Categories                    |              |                                                 |
| Features                      |              |                                                 |
| Capacity between and          |              |                                                 |
|                               |              |                                                 |

| ₩estVirginiaUniversity.    |                                 |                                                                                                    |                                                                                                    | 📇 25Lwe Pro                                  | Create an Event Demo Us | er 📃 More |
|----------------------------|---------------------------------|----------------------------------------------------------------------------------------------------|----------------------------------------------------------------------------------------------------|----------------------------------------------|-------------------------|-----------|
|                            |                                 |                                                                                                    |                                                                                                    |                                              | Nothing recently viewed | ¢ @ treb  |
|                            |                                 | Select Object: 💊 Locations                                                                                                    | Saved Searches (optional)                                                                                                    |                                              |                         |           |
|                            | Outok Search                    |                                                                                                    |                                                                                                    |                                              |                         |           |
|                            | mhh                             |                                                                                                    |                                                                                                    |                                              | × ⑦                     |           |
|                            | O Herb Type - to use Benedit.   |                                                                                                    |                                                                                                    | Search has                                   | tot been saved          |           |
|                            | More Options 🐱                  |                                                                                                    |                                                                                                    | Reset Sav                                    | AS Search               |           |
|                            |                                 |                                                                                                    |                                                                                                    |                                              |                         |           |
| List Calendar Availability |                                 |                                                                                                    |                                                                                                    |                                              | Choose Columns          | 00        |
| Name                       | <ul> <li>Formal Name</li> </ul> | Categories                                                                                                    | Features                                                                                                    | Layouts                                      | Max Capacity            |           |
| \$ M99-0 122               | Hing Huidh Hat 122 /            | FM- Downtown, Locks Report<br>Ordine Locks, 25U-w. Academic<br>Spoce, 25U-w. Classroom Space<br>(191) 23U-e Control – PRA,<br>Campus - Dewritaine, Control –<br>Academic Schedung, Gennal<br>Purpote Classroom, 525<br>Assignable | Design Pag-6-Ping, AV -<br>Descare Comman, AV - NOD, AV -<br>Internet: Ethernet (Johrsucto), AV -<br>Internet: Ethernet (Johrsucto), AV -<br>Microphone, NanOteisi, AV -<br>Projector, AV - Sound System, AV -<br>Projector, AV - Sound System, AV -<br>VOC, Chall Board, Chassonom -<br>Denteil Propose, Dissipping, Standard,<br>Com Standard, Department Tech<br>Com Standard, Department Tech<br>Level Obs. Department Tech Level<br>Voc, Chinales Liphting,<br>Deantomer, Miden (Dours, Ubeign<br>Standard, Classicom, Ingua Palinet,<br>Of Gild, De Bay Course, Ubeign<br>Standard, Deasy Course, Ubeign<br>Dissistom, Facility, Police<br>Police, Standard, Police<br>Police, Standard, Police<br>Police, Technol, Police<br>Dissistom, Standard, Police<br>Police, Table, Standard, Police<br>Police, Table, Standard, Police | Theater Seating                              | 57                      |           |
| ☆ MHH-0 126                | Ming Hsieh Hall 126             | FM - Downtown, Locks Report -<br>Onine Locks, 25L/w - Academic<br>Space, 25L/w - Classroom Space<br>(1952, 25L/w Control - FPS,                                                                                                   | (Design Plug-N-Play, AV -<br>Document Conners, AV - OVD, AV -<br>Internet: Ethernet (Instructor), AV -<br>Microphone, Gooseneck (Podium).                                                                                                    | Theater Senting, Tiered Tablet Arm<br>Chairs | 97                      |           |

3. Select the name of the space you want to view availability for from the list.

4. Select "Availability (Weekly)" tab to look at the space availability grid for multiple weeks starting the week you pick in the date picker option.

| est virginiaUniv   | ersity      |              |              |             |              |               |              |        |             |               |             |        |              |             |              |             |          |            |            |          |        | Ë           | 25Live F    | Pro 🕑 I     | Create a | n Event       | Demol         | Jser          |    |
|--------------------|-------------|--------------|--------------|-------------|--------------|---------------|--------------|--------|-------------|---------------|-------------|--------|--------------|-------------|--------------|-------------|----------|------------|------------|----------|--------|-------------|-------------|-------------|----------|---------------|---------------|---------------|----|
|                    |             |              |              |             |              |               |              |        |             |               |             |        |              |             |              |             |          |            |            |          |        |             | Q G         | o to Search | Re       | cently Viewe  | bł            | ~             | -  |
| MHH-D 122          |             |              |              |             |              |               |              |        |             |               |             |        |              |             |              |             |          |            |            |          |        |             |             |             |          |               |               |               |    |
| Ming Hsieh Hall 12 | 2           |              |              |             |              |               |              |        |             |               |             |        |              |             |              |             |          |            |            |          |        |             |             |             |          |               |               |               |    |
|                    |             |              | 1            |             |              | -             |              |        |             |               |             |        |              |             |              |             |          |            |            |          |        |             |             |             |          |               |               |               |    |
| etails List        | Availabili  | ty (Daily)   | Ava          | ailability  | (Weekly)     | 2 Ca          | lendar       |        |             |               |             |        |              |             |              |             |          |            |            |          |        |             |             |             |          |               |               |               |    |
|                    |             |              |              |             |              |               |              |        |             |               |             |        |              |             |              | ~           |          |            |            |          |        |             |             |             |          |               |               |               |    |
|                    |             |              |              |             |              |               |              |        |             |               |             |        |              |             |              | <pre></pre> | Sun F    | b 17 20    | 19 - Sa    | t Mar 1  | 5 2019 | → We        | eks: 4      | \$          | Days     | More          | Actions       | ~ (           | C  |
|                    |             |              |              |             |              |               |              |        |             |               |             |        |              |             |              |             | « <      | Feb        | uary 2     | 019      | >      |             |             |             |          |               |               |               |    |
|                    | 2/17        | Sun<br>2/24  | nday<br>3/3  | 3/10        | 2/18         | Moi<br>2/25   | nday<br>3/4  | 3/11   | 2/19        | Tue<br>2/26   | sday        | 3/12   | 2/20         | Wedn        | esday<br>3/6 | 3/1         | s i      | т          | w.         | T F      | s      | 2/22        | Fr<br>3/1   | iday<br>3/8 | 3/15     | 2/23          | Sati<br>3/2   | urday<br>3/9  |    |
| 7:00 AM            |             | 2/21         | 0,0          | 0/10        | 2/10         | 6/20          | 0/1          | OF IT  | 210         | 2/20          | 0/0         | 0/12   | 2120         | 2127        | 0,0          | 07 11       | 27 2     | 8 29       | 30         | 31 01    | 02     | LILL        | 0/1         | 0,0         | 0/10     | 2120          | 0/2           | 077           | 1  |
| 8:00 AM            |             |              |              |             |              |               |              |        |             |               |             |        |              |             |              |             | 03 0     | 4 05       | 06         | 07 08    | 09     |             |             |             |          |               |               |               |    |
| 9:00 AM            |             |              |              |             | PHIL 260.0   | PHIL 260 H    | PHIL 260 H   |        |             |               |             |        | PHIL 250 H   | PHIL 250.0. | PHIL 260 H   |             | 10 1     | 1 12       | 13         | 14 15    | 16     | PHIL 260.0  | PHIL 260 H  | PHIL 260 H  |          |               |               |               |    |
| 10:00 AM           |             |              |              |             | STAT 511 00  | STAT 511 00   | STAT 511 00  |        | BIOL 235 0. | . BIOL 235 0. | BIOL 235 0. |        | STAT 511.00  | STAT 511 00 | STAT 511 00  |             | 17 1     | 10         | 20         | 24 24    | 27     | STAT 511 00 | STAT 511.00 | STAT 511 00 |          | Visitor Cent  | Visitor Cent  | Visitor Cent  | H  |
| 11:00 AM           |             |              |              |             | BCOR 340     | BCOR 340      | BCOR 340     |        | ACCT 202.0  | ACCT 202.0    | ACCT 202.0  | -      | BCOR 340     | BCOR 340    | BCOR 340     |             |          |            | 20         | 21 24    | 23     | BCOR 340    | BC0R 340    | BC0R 340 _  |          |               |               |               | Ē  |
| 12:00 PM           |             |              |              |             |              |               |              |        |             |               |             |        |              |             |              |             | 24 2     | 5 26       | 27         | 28 0     | 02     |             |             |             |          |               |               |               | П  |
| 1:00 PM            |             |              |              |             | STAT 562 0   | STAT 562 0.   | STAT 562 0_  |        | COMM 203    | . COMM 203 .  | COMM 203.   |        | STAT 562 0.  | STAT 562 0. | STAT 562 0_  |             | 03 0     | 4 05       | 06         | 07 08    | 09     |             |             |             |          | visitor Cent. | Visitor Cent. | Visitor Cent. | 4  |
| 2:00 PM            |             |              |              |             | FIN 411 001. | FIN 411 001.  | FIN 411 001  |        |             | -             | -           | -      | FIN 411 001. | FN 411001_  | FIN 411 001  |             |          | Cu         | rrent We   | ek.      |        |             |             |             |          |               |               |               |    |
| 3:00 PM            |             |              |              |             |              |               |              |        |             |               |             |        |              |             |              |             |          |            |            |          |        |             |             |             |          |               |               |               |    |
| 4:00 PM            | Phi Sigma P | Phi Sigma Pi | Phi Sigma Pi | Phi Sigma P | PSYC 701 0.  | PSYC 7010.    | PSYC 7010    |        | ENTR 416 S  | ENTR 416 S.   | ENTR 416 S. |        | POLS 250 0.  | POLS 250 0. | POLS 250 0   |             | ENTR 4   | 6 S., ENTR | 416 S., EN | TR 416 S |        |             |             |             |          |               |               |               |    |
| 5:00 PM            |             |              |              |             |              |               |              |        |             |               |             | -      |              |             |              |             |          |            | -          | _        |        |             |             |             |          |               |               |               |    |
| 6:00 PM            |             |              |              |             | SOWK 147 H.  | . SOWK 147 H. | . SOWK 1470. |        |             |               |             |        |              |             |              |             |          |            |            |          |        | Closed      | Closed      | Closed      | Closed   |               |               |               |    |
| 7:00 PM            |             |              |              |             |              |               |              |        | Medlife WVI | 1             |             |        | Sigma Kappa  |             |              |             | Phi Sign | ia Pl      |            |          |        |             |             |             |          |               |               |               |    |
| 8:00 PM            |             |              |              |             |              |               |              |        |             |               |             |        |              |             |              |             |          |            |            |          |        |             |             |             |          |               |               |               |    |
| 9:00 PM            |             |              |              |             |              |               |              |        |             |               |             |        |              |             |              |             |          |            |            |          |        |             |             |             |          |               |               |               | 4  |
| 10:00 PM           | Closed      | Closed       | Closed       | Closed      | Closed       | Closed        | Closed       | Liosed | Closed      | Closed        | Liosed      | Closed | Closed       | Closed      | Closed       | Closed      | Closed   | Close      |            | sed      | Liosed |             |             |             |          | Closed        | Closed        | Closed        | ľ  |
|                    |             |              |              |             |              |               |              |        |             |               |             |        |              |             |              |             |          |            |            |          |        |             |             |             |          |               |               |               | 41 |

5.Click on "Days" option to exclude Saturday and Sunday if needed. Uncheck Sunday and Saturday and hit "Done" button to view the grid only for the weekdays.

| Ming Hsieh Hal | II 122 |              |              |              |              |              |              |              |        |             |             |             |        |              |               |              |        |              |             |             |          |              |              |              |              |          |         |        |    |
|----------------|--------|--------------|--------------|--------------|--------------|--------------|--------------|--------------|--------|-------------|-------------|-------------|--------|--------------|---------------|--------------|--------|--------------|-------------|-------------|----------|--------------|--------------|--------------|--------------|----------|---------|--------|----|
| )etails List   | 4      | Availabilit  | ty (Daily)   | Av           | ailability   | (Weekly)     | Ca           | lendar       |        |             |             |             |        |              |               |              |        |              |             |             |          |              |              |              |              |          |         |        |    |
|                |        |              |              |              |              |              | _            |              |        |             |             |             |        |              |               |              |        |              |             |             |          |              |              |              |              |          |         |        |    |
|                |        |              |              |              |              |              |              |              |        |             |             |             |        |              |               |              | ← :    | Sun Feb 1    | 17 2019 -   | Sat Mar 1   | 6 2019 - | → We         | eks: 4       | =            | Davs         | Mor      | Actione |        | Ś  |
|                |        |              |              |              |              |              |              |              |        |             |             |             |        |              |               |              |        |              |             |             |          |              |              | -            | Day          | per la   |         |        |    |
|                |        |              | Sur          | nday         |              |              | Moi          | nday         | - (    | - (         | Tue         | sday        |        |              | Wedr          | esday        |        |              | Thu         | rsday       |          |              | Fri          | day          |              |          |         |        |    |
| 2.00.000       |        | 2/17         | 2/24         | 3/3          | 3/10         | 2/18         | 2/25         | 3/4          | 3/11   | 2/19        | 2/26        | 3/5         | 3/12   | 2/20         | 2/27          | 3/6          | 3/13   | 2/21         | 2/28        | 3/7         | 3/14     | 2/22         | 3/1          | 6/0          |              | sunday   |         |        |    |
| 7:00 AM        |        |              |              |              |              |              |              |              |        |             |             |             |        |              |               |              |        |              |             |             |          |              |              |              | _ <b>∠</b> I | Monday   |         |        |    |
| 0:00 AM        |        |              |              |              |              |              |              | _            |        |             |             |             |        |              | _             |              |        |              |             |             |          |              |              | _            |              | Tuesday  |         |        |    |
| 9.00 AM        |        |              |              |              |              | PHIL 260 0.  | PHIL 260 H.  | PHIL 260 H.  |        | BIOL 235 0. | BIOL 235 0. | BIOL 235 0. |        | PHIL 260 H.  | PHIL 260 0.   | PHIL 260 H.  |        | BIOL 235 0.  | BIOL 235 0. | BIOL 235 0. |          | PHIL 260 0.  | PHL 260 H.   | PHIL 260 H.  |              | Wednesd  | av      |        |    |
| 11:00 AM       |        |              |              |              |              | STAT 511 00. | STAT 511 00. | STAT 511 00. |        |             |             |             |        | STAT 511 00. | . STAT 511 00 | STAT 511 00. |        |              |             |             |          | STAT 511 00. | STAT 511 00. | STAT 511 00. |              |          |         |        |    |
| 12-00 PM       |        |              |              |              |              | BCOR 340     | BCOR 340     | BCOR 340     |        | ACCT 202 0. | ACCT 202 0. | ACCT 202 0. |        | BCOR 340     | BCOR 340      | BCOR 340     | -      | ACCT 202 0.  | ACCT 202 0. | ACCT 202 0. |          | BCOR 340     | BCOR 340     | BCOR 340     |              | Thursday | 1       |        |    |
| 1:00 PM        |        |              |              |              |              | STAT 562 0   | STAT 562 0.  | STAT 562 0   |        | COMM 203    | COMM 203 .  | COMN 203.   | 1      | STAT 562 0.  | STAT 562 0.   | STAT 562 0.  | 1      | COMM 203     | COMM 203 .  | COMM 203    |          |              |              |              | - V I        | Friday   |         |        |    |
| 2:00 PM        |        |              |              |              |              |              |              |              |        |             |             |             | _      | -            |               |              | _      |              |             |             |          |              |              | _            | • • •        | Saturday |         |        |    |
| 3:00 PM        |        |              |              |              |              | HN 411001    | HN 411 UU1.  | HN 411 001.  |        |             |             |             |        | FIN 411 001. | . HN 411 UU1. | FIN 411 UUL. |        |              |             |             |          |              |              |              | 1            |          |         |        |    |
| 4:00 PM        |        | Phi Sigma Pi | Phi Sigma Pi | Phi Sigma Pi | Phi Signa Pi | PSYC 701 0.  | PSYC 701 0.  | PSYC 7010    |        | ENTR 416 S. | ENTR 416 S. | ENTR 416 S. |        | POLS 250 0.  | POLS 250 0    | POLS 250 0.  | 1      | ENTR 416 S   | ENTR 416 S. | ENTR 416 S. |          |              |              |              |              |          |         | D      | la |
| 5:00 PM        |        |              |              |              |              |              |              |              |        | -           |             |             |        |              |               |              |        |              |             |             |          |              |              |              |              |          | -       |        | ſ  |
| 6:00 PM        |        |              |              |              |              | SOWK 147 HL  | SOWK 147 H.  | . SOWK 147 0 |        |             |             |             |        |              |               |              |        |              |             |             |          | Closed       | Closed       | Closed       | Cosed        |          |         |        | 1  |
| 7:00 PM        |        |              |              |              |              |              |              |              |        | Medife WVU  |             |             |        | Sigma Kapp   |               |              |        | Phi Sigma Pi |             |             |          |              |              |              |              |          |         |        |    |
| 8:00 PM        |        |              |              |              |              |              |              |              |        |             |             |             |        |              |               |              |        |              |             |             |          |              |              |              |              |          |         |        |    |
| 9:00 PM        |        |              |              |              |              |              |              |              |        |             |             |             |        |              |               |              |        |              |             |             |          |              |              |              |              |          |         |        |    |
| 10:00 PM       |        | Closed       | Closed       | Closed       | Closed       | Closed       | Closed       | Closed       | Closed | Closed      | Closed      | Closed      | Closed | Closed       | Closed        | Closed       | Closed | Closed       | Closed      | Closed      | Closed   | 1            |              |              |              | Closed   | Closed  | Closed | ſ  |
| 11:00 PM       |        |              |              |              |              |              |              |              |        |             |             |             |        |              |               |              |        |              |             |             |          |              |              |              |              |          |         |        | 1  |

## 6. You can see the whole semester by changing the number of weeks to 16 weeks and selecting the date of the beginning of the semester

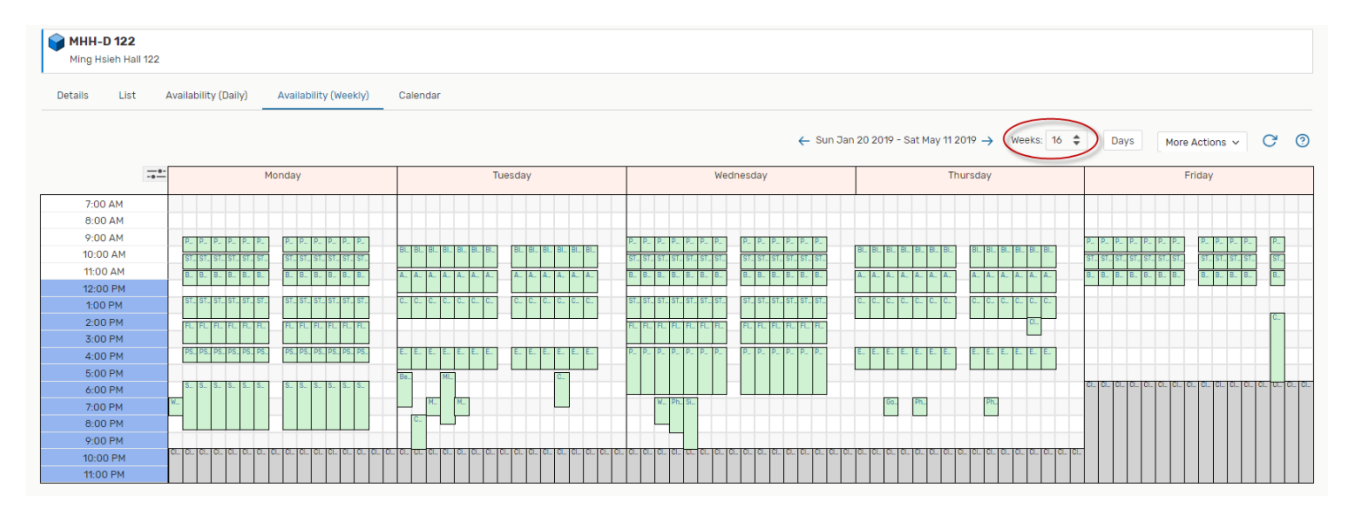